# Добавление изображения в шаблон

Для добавления изображения в шаблон, нажмите кнопку «Изображение»

| Редактировать Вставить Файл Вид Формат Таблица Инструменты |             |
|------------------------------------------------------------|-------------|
|                                                            |             |
|                                                            |             |
|                                                            |             |
| Вставить картинку с компьютера Сохранить без выхода        |             |
|                                                            |             |
|                                                            |             |
|                                                            |             |
|                                                            |             |
|                                                            |             |
|                                                            |             |
|                                                            |             |
|                                                            |             |
|                                                            |             |
|                                                            |             |
| p 0 cлc                                                    | DB 🖸 tiny 🖉 |

Появится всплывающее окно вставки изображения

| Вставить/изменить изображение        |              |             |           |
|--------------------------------------|--------------|-------------|-----------|
| <mark>Общие</mark><br>Дополнительные | Исходный обт | ЬЕКТ        |           |
| Передать                             | Список изобр | ажений      |           |
|                                      | Нет          | ~           |           |
|                                      | Альтернативн | юе описание |           |
|                                      | Ширина       | Высота      |           |
|                                      |              | Отменить    | Сохранить |

### Далее у вас два пути:

- Вставить уже загруженное изображение
- Добавить новое

### Вставка уже загруженного изображения

Для вставки уже загруженного изображения выберите поле «Список изображений»

| Вставить/изменить изображение |                         |          |           |  |
|-------------------------------|-------------------------|----------|-----------|--|
| Общие                         | Исходный об             | ъект     |           |  |
| Дополнительные                |                         |          |           |  |
| Передать                      | Список изобр            | ражений  |           |  |
|                               | Нет                     |          |           |  |
|                               | Альтернативное описание |          |           |  |
|                               | Ширина                  | Высота   |           |  |
|                               |                         |          |           |  |
|                               |                         | Отменить | Сохранить |  |

При выборе поля, отобразится выпадающий список с пунктами выбора категории

| Зставить/изменить изображение × |                 |              |  |  |
|---------------------------------|-----------------|--------------|--|--|
| <u>Общие</u><br>Дополнительные  | Исходный объект |              |  |  |
| Передать Список изображений     |                 |              |  |  |
|                                 | Нет             | ~            |  |  |
|                                 | Нет             | $\checkmark$ |  |  |
|                                 | Изображения     | >            |  |  |
|                                 | Иконки          | >            |  |  |
|                                 | Кастомные       | >            |  |  |
|                                 | Отменить        | Сохранить    |  |  |

Тут представлено три категории:

• Изображения - Это картинки, используемые в МИС MGERM, с размером более 64 пикселя

по любой из сторон

- Иконки Это картинки, используемые в МИС MGERM, с размером меньше или равным 64 пикселям по обеим сторонам
- Кастомные Это картинки, которые есть только на вашем сервере
  - Кастомные изображения Это картинки,которые есть только на вашем сервере, с размером более 64 пикселя по любой из сторон
  - Кастомные иконки Это картинки,которые есть только на вашем сервере, с размером меньше или равным 64 пикселям по обеим сторонам

Давайте для примера выберем иконку

Наведем мышку на пункт меню «Иконки», появится дополнительное всплывающее окно со списком всех иконок. Выберем одну

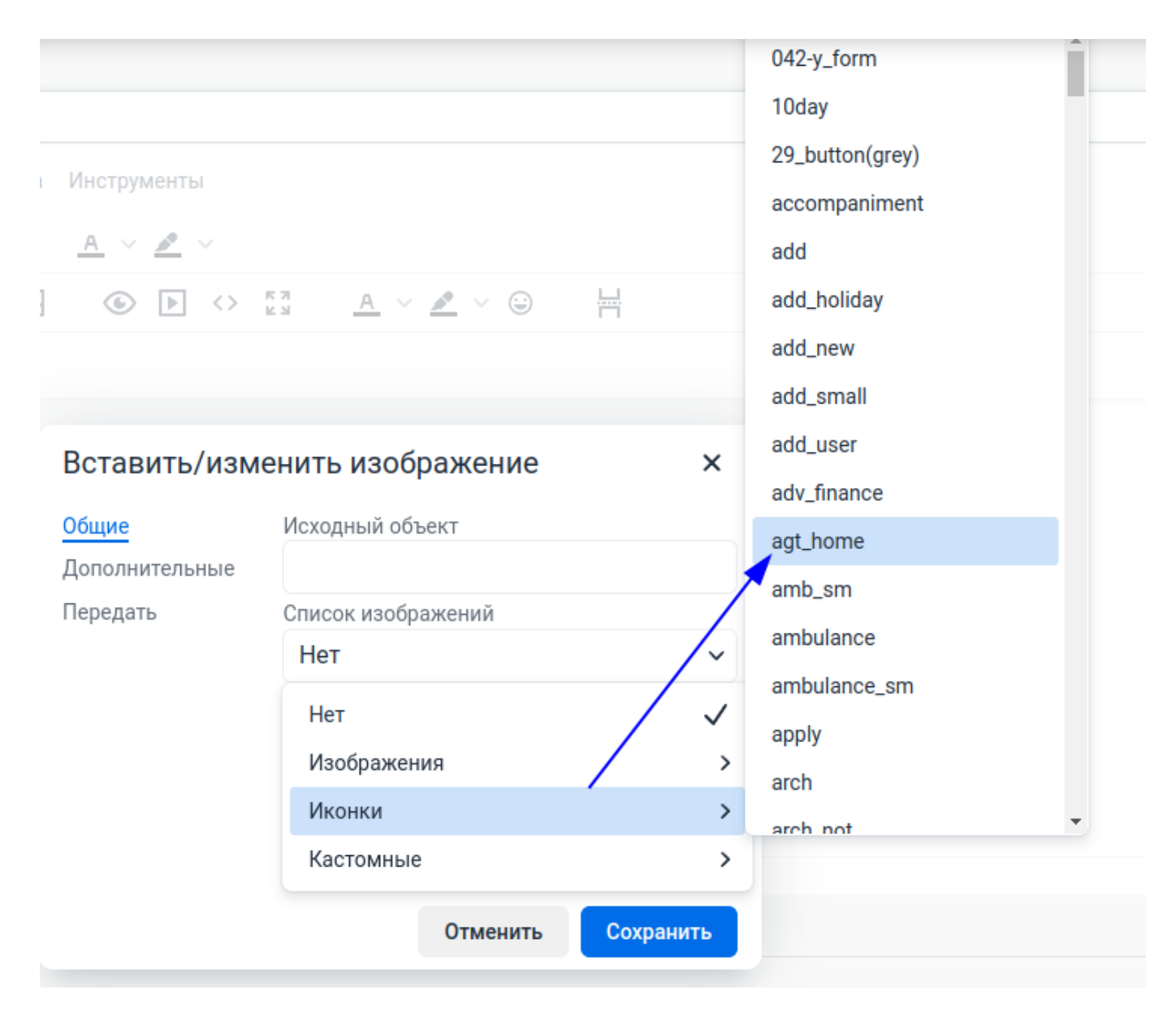

Кликнем по наименованию иконки. Данные в окне вставки будут заменены на данные выбранной иконки. Нажмите «Сохранить» для вставки картинки

| Вставить/изменить изображение |                         |          |           |  |  |
|-------------------------------|-------------------------|----------|-----------|--|--|
| Общие                         | Исходный объект         |          |           |  |  |
| Дополнительные                | /images/agt_home.png    |          |           |  |  |
| Передать                      | Список изобр            | ажений   |           |  |  |
|                               | agt_home                |          |           |  |  |
|                               | Альтернативное описание |          |           |  |  |
|                               | agt_home                |          |           |  |  |
|                               | Ширина                  | Высота   |           |  |  |
|                               | 42                      | 42       | <b>a</b>  |  |  |
|                               |                         |          |           |  |  |
|                               |                         | Отменить | Сохранить |  |  |

Картинка будет добавлена в текст шаблона

| Переключится на старый редактор                            |        |          |
|------------------------------------------------------------|--------|----------|
| Редактировать Вставить Файл Вид Формат Таблица Инструменты |        |          |
| S → ∠ ⊗ Выйти Q В I Ц А ∨ ∠ ∨                              |        |          |
| FFFE HYEYEZ & BY S AY AY BH                                |        |          |
| Вставить картинку с компьютера Сохранить без выхода        |        |          |
|                                                            |        |          |
|                                                            |        |          |
|                                                            |        |          |
|                                                            |        |          |
|                                                            |        |          |
|                                                            |        |          |
|                                                            |        |          |
| p> ima                                                     | 0 слов | r⊠tinv ∡ |

## Добавление нового изображения

Для добавления нового изображения, перейдите во всплывающем окне в пункт «Передать»

| Вставить/изм                         | енить изоб  | бражение      | ×         |
|--------------------------------------|-------------|---------------|-----------|
| <mark>Общие</mark><br>Дополнительные | Исходный об | бъект         |           |
| Передать                             | Список изоб | ражений       |           |
|                                      | Нет         |               | ~         |
|                                      | Альтернатив | вное описание |           |
|                                      | Ширина      | Высота        | •         |
|                                      |             | Отменить      | Сохранить |

#### Откроется подокно загрузки файла

| Вставить/измен             | ить изображение             | × |
|----------------------------|-----------------------------|---|
| Общие                      |                             |   |
| Дополнительные<br>Передать |                             | ٦ |
|                            | Перетащите изображение сюда |   |
|                            | Выбор изображения           |   |
|                            |                             | - |
|                            |                             |   |
|                            | Отменить Сохранить          |   |

Кликните по кнопке «Выбор изображения» для открытия окна выбора файла на компьютере или просто перетащите картинку в поле. Когда изображение будет выбрано начнется загрузка изображения на сервер МИС MGERM. В процессе загрузки окно может выглядеть так

| Вставить/изменить изображение |                                                |     |  |  |
|-------------------------------|------------------------------------------------|-----|--|--|
| Общие<br>Дополнительные       |                                                |     |  |  |
| передать                      | Перетащите изображение сн<br>Выбор изображения | ода |  |  |
|                               |                                                |     |  |  |
|                               | Отменить Сохр                                  |     |  |  |

После загрузки будет автоматический переход на квладку «Общие», где будут автоматически заполнены данные изображения.

| Общие          | Исходный объ       | ект                   |       |
|----------------|--------------------|-----------------------|-------|
| Дополнительные | /images/cus        | stom/client_specific/ | 1.png |
| Передать       | Список изображений |                       |       |
|                | Нет                |                       | ``    |
|                | Альтернативн       | ое описание           |       |
|                | Ширина             | Высота                |       |
|                | 100                | 100                   |       |
|                |                    |                       |       |

Нажмите кнопку «Сохранить» для вставки изображения в текст шаблона

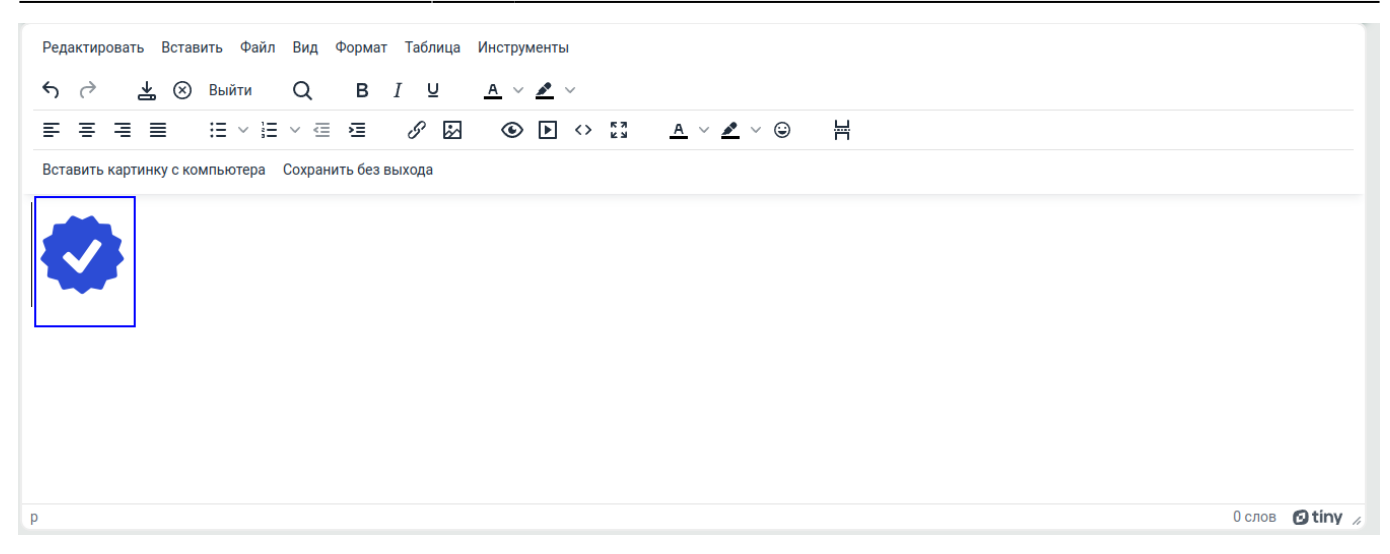

# Сразу после добавления, изображение будет доступно в списке уже загруженных изображений в меню «Кастомные»

| Вставить/изм                         | енить изображение  | ×            |                         |            |
|--------------------------------------|--------------------|--------------|-------------------------|------------|
| <mark>Общие</mark><br>Дополнительные | Исходный объект    |              |                         |            |
| Передать                             | Список изображений |              |                         |            |
|                                      | Нет                | ~            |                         |            |
|                                      | Нет                | $\checkmark$ |                         |            |
|                                      | Изображения        | >            |                         |            |
|                                      | Иконки             | >            |                         |            |
|                                      | Кастомные          | >            | Кастомные изображения ゝ | 1          |
|                                      | Отменить           | Сохранить    | Кастомные иконки >      | logo_small |

## From: http://mgdemo.ru:5555/ - MIIC Mgerm Permanent link: http://mgdemo.ru:5555/doku.php?id=expert:templates:printed\_documents:images

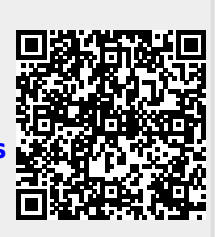

Last update: 29-11-2024 09:46